## GUIDA GESTIONE PRESENZA DA REMOTO - ESEGUI TIMBRATURA

Nella presente guida il personale che svolge la propria attività di lavoro in telelavoro può verificare i passaggi e la modalità di utilizzo della funzione *Esegui Timbratura*.

Tale funzione consente, direttamente dalla procedura Start Web, di effettuare regolari timbrature utilizzando un terminale virtuale.

Per accedere a StartWeb procedere secondo una delle seguenti modalità, inserendo le proprie credenziali di posta elettronica:

- utilizzando il browser Chrome digitare nella barra degli indirizzi: presenze.unimi.it/startweb
- cliccare su LaStatale@Work Accesso Rapido Presenze e Giustificativi

|                                         |   |                                    |                                                        |                                             |                                   |                                     |                             |                    | Start Web                                                           |                                                    |      |
|-----------------------------------------|---|------------------------------------|--------------------------------------------------------|---------------------------------------------|-----------------------------------|-------------------------------------|-----------------------------|--------------------|---------------------------------------------------------------------|----------------------------------------------------|------|
| Home Guida in linea                     |   |                                    |                                                        |                                             |                                   |                                     |                             |                    |                                                                     | <sup>0</sup> ₄                                     |      |
| E Menu<br>Cartelino<br>Le mio fichiesto | * | A Messa<br>ATTENDON<br>La nal tino | <mark>ggi per t</mark> i<br>E: Fina al 6<br>rature@uni | utti<br>i ottobre si po<br>mi il è stata si | étanno carica<br>ostikulta dal si | ne i glustificator<br>enizio SPOC e | i di seldera<br>actione Rit | bre<br>sorse Umane |                                                                     |                                                    | ×    |
| Riepłoghi                               | v | Cartelli                           | по                                                     |                                             |                                   |                                     |                             | 00A¥               | Riepiloghi 00^×                                                     | Le mie richieste                                   | 00.4 |
|                                         |   | ottobre 2                          | 024                                                    |                                             |                                   |                                     |                             | $ \rightarrow $    | Indenine il meso *<br>10/2024                                       | Timbrature pendenti 0                              | +    |
|                                         |   | Lun<br>20                          | Mar 1<br>0                                             | Mer<br>2                                    | Gio<br>3                          | Ven 4                               | Sab<br>5                    | Dom<br>6           | Recidual Voci                                                       | Okustificativ pendenti 0<br>Straordinan pendenti 0 | +    |
|                                         |   | 7                                  |                                                        | 9                                           | 10                                | 11                                  | 12                          | 1)                 | Per voualizzare i dati premiere il bettore aggiunto o cambiare data |                                                    |      |
|                                         |   | 14                                 | 15                                                     | 16                                          | 17                                | 10                                  | 19                          | 20                 |                                                                     |                                                    |      |
|                                         |   | 21                                 | 22                                                     | 23                                          | 21                                | 25                                  | 26                          | 27                 |                                                                     |                                                    |      |
|                                         |   | 28                                 | 29                                                     | 30                                          | 31                                |                                     |                             |                    |                                                                     |                                                    |      |
|                                         |   | 4                                  | 1                                                      | 0                                           | 1                                 |                                     |                             |                    |                                                                     |                                                    |      |
|                                         |   |                                    | traditi i ta                                           |                                             |                                   |                                     |                             |                    |                                                                     |                                                    |      |

Direzione Trattamenti Economici e Lavoro Autonomo – Ufficio Gestione Presenze

Cliccando sul Menù cartellino si accede ai due sotto menù come da figura:

| 📕 Menu             | ^ |
|--------------------|---|
| Cartellino         | * |
| Vista di dettaglio |   |
| Esegui Timbratura  |   |
| Le mie richieste   | × |
| Riepiloghi         | * |

Cliccando su Esegui Timbratura si apre la seguente pagina con la schermata del timbratore virtuale e la causale TELELAVORO:

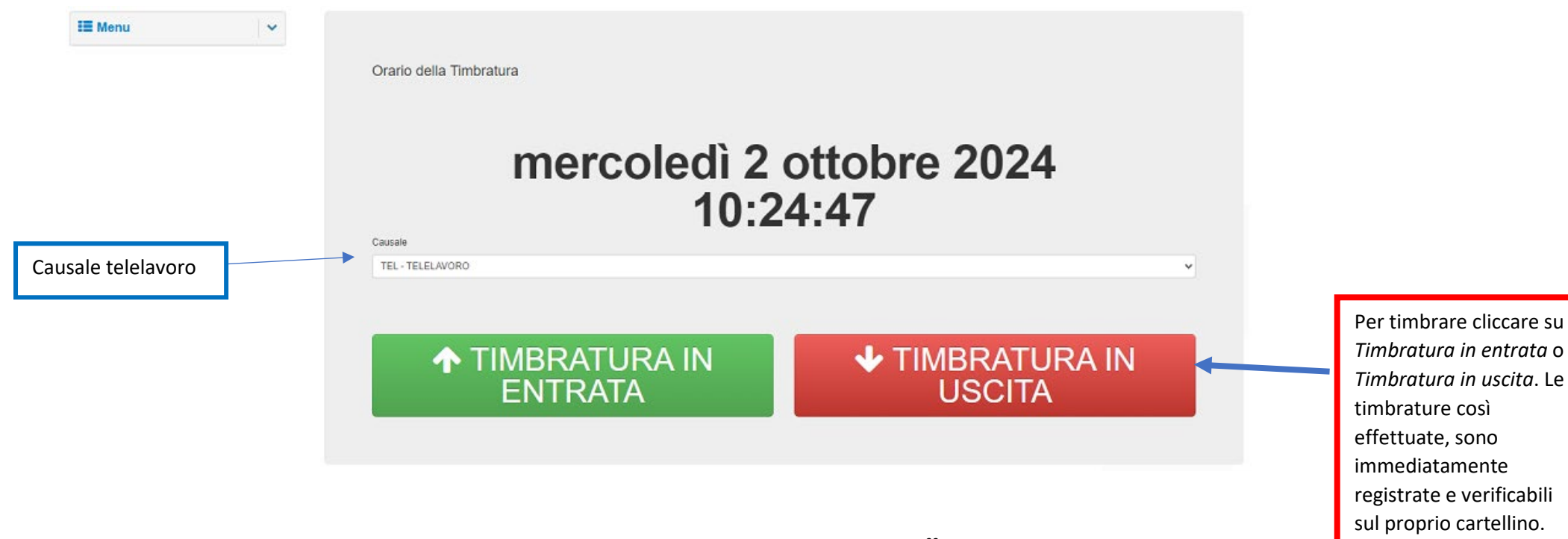

Direzione Trattamenti Economici e Lavoro Autonomo – Ufficio Gestione Presenze